## «学年名(必須。「1年」のようにフルネームで

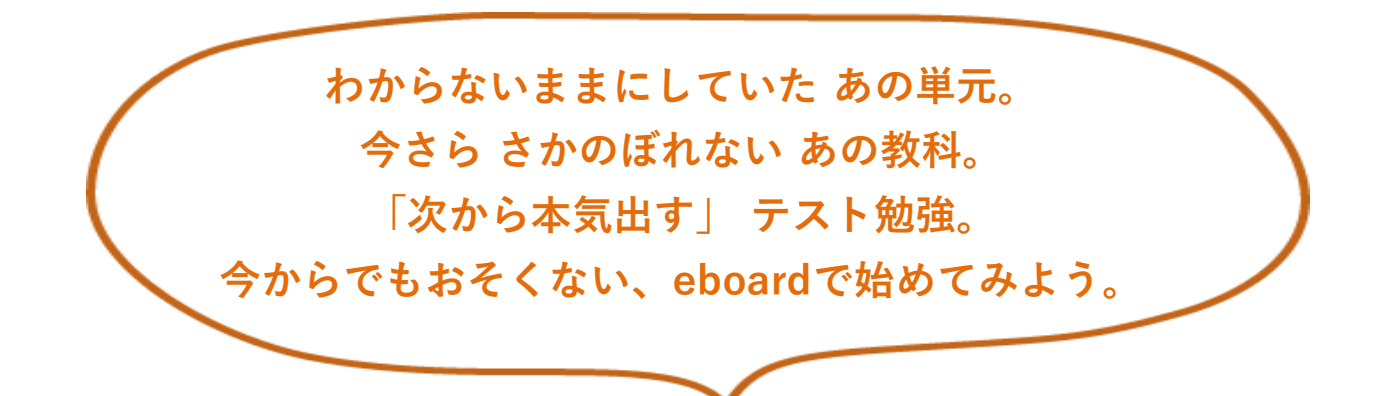

# 映像授業とデジタル問題集で 基礎から学べる。 学習サイトeboard(いーぼーど)

教育委員会のご協力により、無料でご利用頂けるようになりました。

### 1.分からないところを、動画でていねいに。

eboardには、各単元に5~10分程度、全部で 2,000本の ていねいな映像授業があります。 苦手な教科や わからなかった授業も、 動画を使って確認できます。

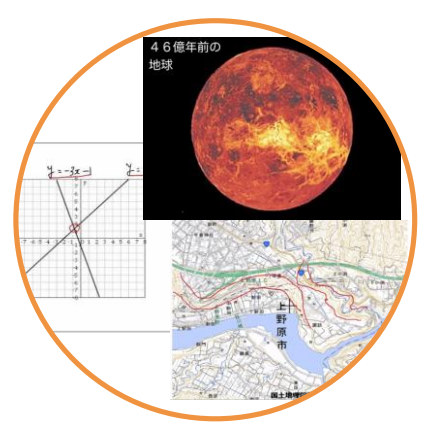

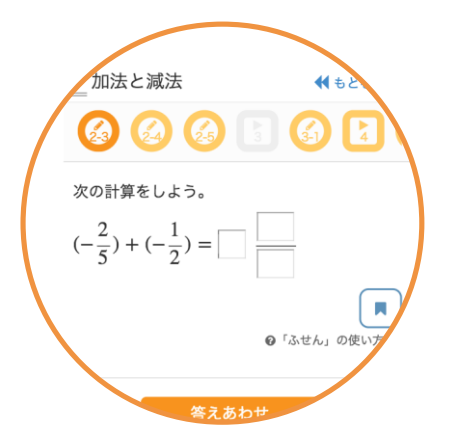

# 2. デジタル問題集で、しっかり定着。

動画で理解したことは、問題で定着。問題を 解いていて分からないところは、動画で解決。 つまずきをなくしながら、学習を進められます。

## 3. 苦手をさかのぼって、戻り学習。

小学校や前の学年の内容も、eboardで学べます。 苦手をさかのぼって、苦手教科も克服しよう。

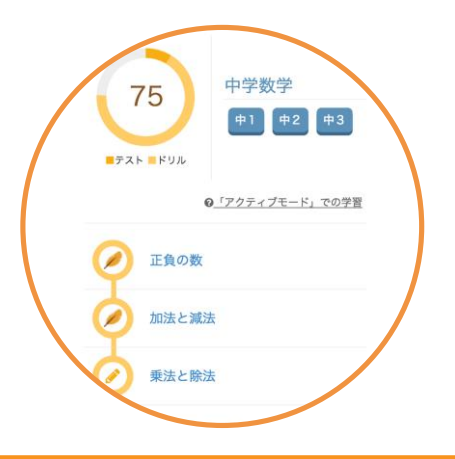

#### eboardの使い方(アクセス方法)

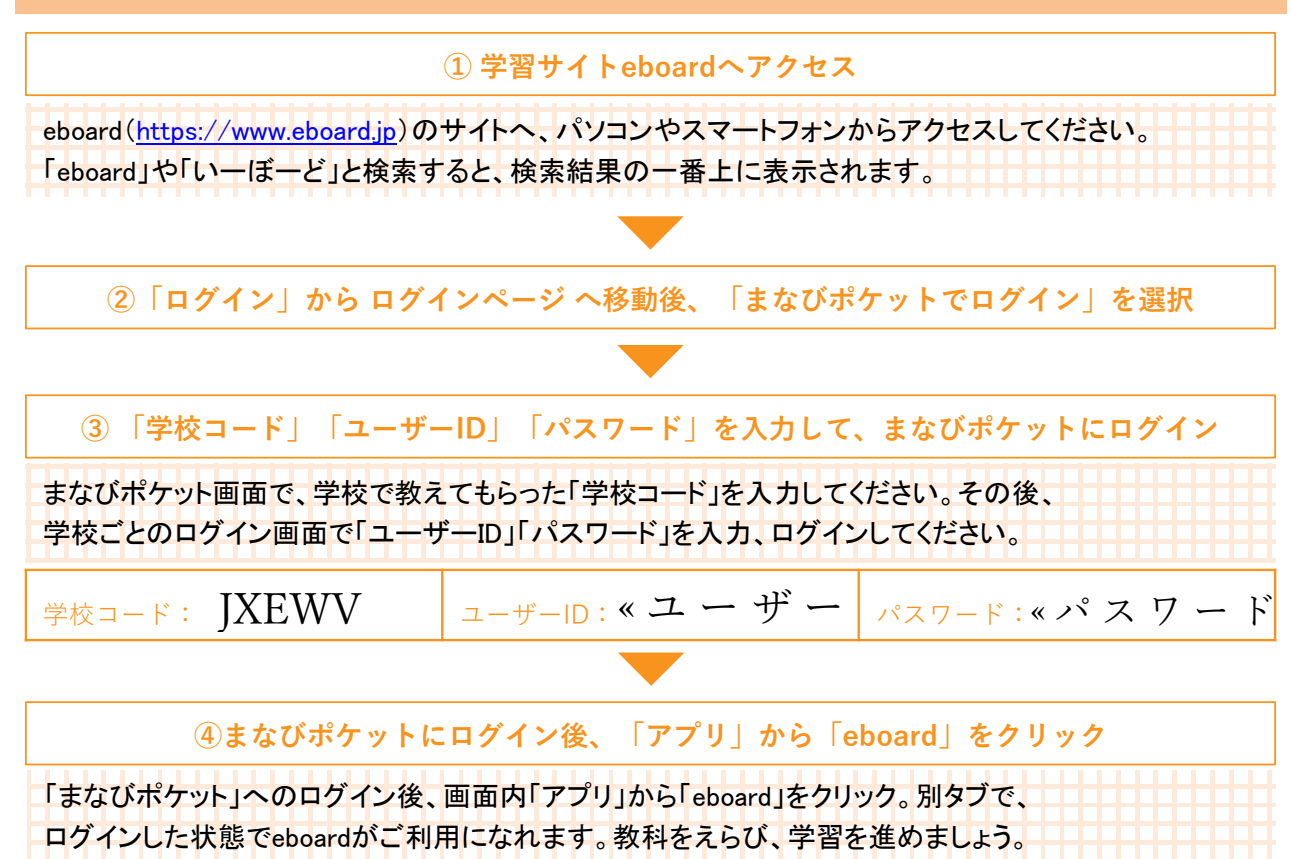

#### ご利用に際してのご注意

 ・eboardの利用には、インターネットの接続環境が必要です。接続環境やインターネットのご利用にかかる 費用については、各ご家庭でご準備ください。
・一部の古い端末やブラウザからは、利用できないことがあります。うまく動作しない場合は、ブラウザの更 新や別のブラウザ(Google Chrome, Safari, Internet Explorer, Firefoxなど)のご利用をお試しください。
・まなびポケットの「メッセージ」は、先生の許可なく使わないでください。

eboard利用者の声

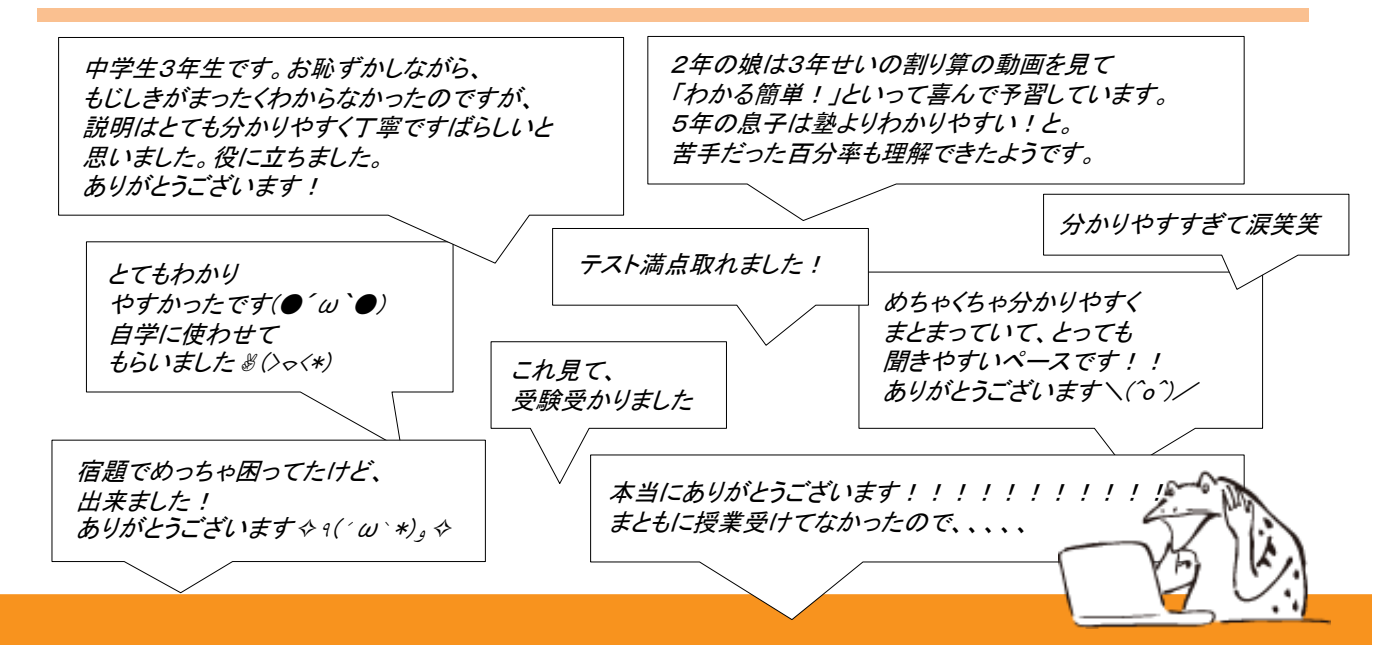